# **M3 Cataloging Module**

# SEARCHNG

# Searching by MARC Field Tag numbers:

- A. Basic Instructions:
  - 1. Open M3 Cataloging
  - 2. Click Edit in the menu bar and select Search
  - 3. Search window will open
  - 4. In the **\*Search For list**, select the type of records you want  **Bibliographic, Holding** etc.
  - 5. In the \*\*Record Field list, highlight the field name in there and type over it with the MARC Field Number
  - 6. In the corresponding **\*\*\*Keyword Box**, type the text you want to locate (use **\*** for anything), and click **Search**.

# What the search below is asking:

Give me all (1<sup>st</sup> \*) Holding records that DO "NOT" have or has nothing in (2<sup>nd</sup> \*) in the 852#a subfield.

| **Record Field List                                                                                                    | Search<br>Search For: Holdings | *Search For List<br>Select one of the following:<br>Bibliographic<br>Holdings<br>Patrons<br>Pictures |                                                                          |
|----------------------------------------------------------------------------------------------------|--------------------------------|----------------------------------------------------------------------------------------------------|--------------------------------------------------------------------------|
| There are <b>3</b> of these<br>dropdown boxes in the<br>Search Window.                                                                                                  | ×<br>NOT V 852#a               |                                                                                                    | ***Keyword Box                                                           |
| <b>Boolean</b> Operators<br><b>AND</b> , <b>OR</b> , and <b>NOT</b> .<br>Used in a search query to<br>link two or more keywords.<br>There are <b>2</b> boxes available. | AND Anywhere                   |                                                                                                    | There are 3, one<br>for <u>each</u> <b>Record</b><br><b>Field List</b> . |
|                                                                                                    | Search                         |                                                                                                    | Clear                                                                    |

# **Frequently Used Searches:**

A. Searching for an **Empty Field** (doesn't have to be 852#a), in a **Bibliographic, Holding or Patron Record**.

Uses: Find records w/no schoolcode in the Location Field, records with no prices etc.

| Frequently used MARC Tags                                                                                                    | Search                    |                                                                                                    |
|----------------------------------------------------------------------------------------------------|---------------------------|----------------------------------------------------------------------------------------------------|
| Bibliographic Search:<br>520#a = Summary<br>650#a = Subject<br>852#a = Location<br>Holdings Search<br>852#9 = Price                                                                    | Search For: Bibliographic | Record Type         Select "Anywhere" from dropdown list         * = all records         We highlighted what was in here and typed over it with our MARC Field and Subfield that we're looking for. |
| <ul> <li>852#a = Location</li> <li>852#k = Prefix</li> <li>Patrons Search</li> <li>100#f = Gender</li> <li>852#b = Homeroom</li> <li>852#c = Teacher</li> <li>852#g = Grade</li> </ul> | AND Author<br>Search      | Clear                                                                                                    |

**In English:** Give me all-(1<sup>st</sup>\*) Bibliographic records that either DO **NOT** have 520#a (summary field) or DO NOT have anything entered in the 520#a field.

## B. Searching for Specific Records (ex. Just DVD records), in a Bibliographic or Holding record.

Uses: Pull up specific records of a with a specific prefix

|                         | Search                    |                                                                                |
|-------------------------|---------------------------|--------------------------------------------------------------------------------|
| We typed over the defau | Search For: Bibliographic |                                                                                |
| (Subject) with 852#K    |                           | Exact Text (not case sensitive) what we are looking for in the 852#k subfield. |
|                         | OR Title                  |                                                                                |
|                         |                           |                                                                                |
|                         | Search                    | Clear                                                                          |

In English: Give me the Bibliographic records that have "DVD" the 852#k subfield (not case specific)

#### C. Searching using the Wildcard Character (\*).

#### In searching, use an asterisk character (\*) to designate one or more unspecified characters within typed text.

Uses:

• Use "**F**\*" to find records starting with "F" (F, FIC or Fic) in the Classification Part (852#h) so you can globally standardize them. This type of search can be used to pull up numerous types of information that's in a record.

| Search                | _ 🗆 🗵 |
|-----------------------|-------|
| Search For: Holdings  |       |
| 852#h                 |       |
| F*                    |       |
| OR  Number local call |       |
|                       |       |
| AND Anywhere          |       |
|                       |       |
| Search                | Clear |

<u>In English:</u> Give me Holding records that contain "F, FIC, Fic, F w/(anything)" in the 852#h subfield.

# D. Searching by Record Status of <u>d</u>

**Uses:** Pull up **records** that are **marked for Deletion** – Bibliographic, Holding, Patron etc.

| iearch                | × |
|-----------------------|---|
| Search For: Holdings  |   |
| Record Status         |   |
| b                     |   |
| OR  Number local call |   |
|                       |   |
| AND Anywhere          |   |
|                       |   |
| Search Clear          |   |

| E Searching for Missing Pocords                                                         | Search       |  |
|-----------------------------------------------------------------------------------------|--------------|--|
| E. Scarching for Wissing Records                                                        |              |  |
| <b>Uses:</b> Pull up <b>records</b> that are <b>marked Missing</b> – Holdings           | 994#a.       |  |
|                                                                                         | m            |  |
| * If you want <b>all missing</b> records, <b>don't</b> put in the the date information. | AND V 994#d  |  |
|                                                                                         | *2008        |  |
|                                                                                         | AND Anywhere |  |
|                                                                                         |              |  |
|                                                                                         |              |  |
|                                                                                         | Search       |  |

## F. Searching by Partial Barcode.

| Search                 |
|------------------------|
| Search For: Holdings   |
| Barcada                |
| WGSH274*               |
|                        |
| OR V Number local call |
|                        |
| AND  Anywhere          |
|                        |
|                        |
| Search Clear           |
|                        |

Uses: Pull up a Barcode Series to see what your last number is for that particular set of numbers - Holding, Patron

- 1. Type in the beginning part of the barcode, put an asterisk \* at the end and hit SEARCH
- 2. Click the *Barcode Column Header* to sort, click once to sort Ascending, and click again to sort Descending.
- 3. Scroll to find your last barcode number used and write it down.

#### G. Searching by Create/Import Date

Uses: Pull up Bibliographic Records(s) if you need to edit them globally after importing and worked with the holdings

| Bibliographic 0000014390 - M3 Cataloging                                                                                                    | Search                                                                     |
|----------------------------------------------------------------------------------------------------|----------------------------------------------------------------------------|
| <u>F</u> ile <u>V</u> iew <u>H</u> elp                                                                                                    |                                                                            |
| 521       0       •       a 3.0.       After the second second secon | ter Savin<br>Close 908#a<br>Duplic: 090212<br>New                          |
| 2 sears.       650     7       a Parent-child relationship       v Fiction.       2 sears.                                                                                                    | Overrice OR Title                                                          |
| 852 1 • • a WGSH<br>hE<br>i SHAMMON                                                                                                    | Mark ft                                                                    |
| 908     a 090212       Date imported. Date imported     e       Example:     e                                                                                                    | - 042-01:<br>- 510-01: Search Clear<br>- 510-02:<br>- 510-03:<br>- 510-04: |

- 1. Type MARC Tag in the dropdown box 908#a
- 2. Type the date from the Bibliographic record into the search criteria box ex. 090212 YYMMDD
- 3. Click **SEARCH** button.

## H. Searching by Group #

Uses: Pull up records that are in a specific group in M3 Group Editor – Holding or Patron Records

|                                                                      | Search                             |                                                                                                    |
|----------------------------------------------------------------------|------------------------------------|----------------------------------------------------------------------------------------------------|
| We typed in the Field #subfield<br>(991#a) that holds the Group Infe | Search For: Holdings ▼<br>D. 991#a |                                                                                                    |
| Here we assume that Group #<br>0000000010 = FMMR Staging             | AND Anywhere                       | The <b>Group#</b> can be typed with all of its preceding<br>zeros <b>OR</b> with an * to take the place of the zeros.<br><b>Example:</b> 0000000010 is the same as *10 |
|                                                                      | Search                             | Clear                                                                                                    |

# I. Searching for Material Types

Uses: Pull up records that don't have the correct material types – Bibliographic Records

**In English:** Give me Bib records that <u>contain</u> "dvd" in the **852# k h or i** subfields (local call number) *BUT* do **NOT** match "your criteria" in the **007** field

| Search                                                                    |                                                                                                    | <u> </u>                                                               |                                                                                                    |
|---------------------------------------------------------------------------|----------------------------------------------------------------------------------------------------|------------------------------------------------------------------------|----------------------------------------------------------------------------------------------------|
| Search For: Bibliogr<br>Local Call Number<br>dvd<br>NOT • 007<br>v???v* • | aphic  r  Criteria to search against: v???v*  We'll type the CORRECT pattern for D search for records that DON'T have it.  The ? stands in for a character – differe: use at the end which stands for 1 or mor | DVD icons and have the system<br>nt than the * wildcard that we<br>re. | Fixed Field (<br>V<br>d • 01<br>• 02<br>c • 03<br>g • 04<br>a • 05<br>i • 06<br>Z • 07<br>Dur search<br>criteria<br>* = we don't care about<br>anything after position 04 so<br>the * takes care of it.<br>Dimensions<br>g • 08<br>Configuration of playback chan |
| Search                                                                    | Codes to use for searching<br>DVD = v???v*<br>Magazine = cas*<br>AudioBook = cim*                                                                                                    | Clear                                                                  | OK       Cancel         This 007 is from a Bib record with an incorrect icon coding for DVD's.         The search will pick this record up as it Doesn't Match our criteria.                                                                                      |

D:\Documents and Settings\legan\My Documents\Mandarin\---- Documentation ----\6 Laurie's\_M3 Documentation\My M3 MANUAL\CAT Searches and Global Find and Replace.doc